# 青海省人民医院

# 2022 年编制外护理人员初选报名

### 系统回复查看演示

第一步,扫二维码打开原前报名系统。

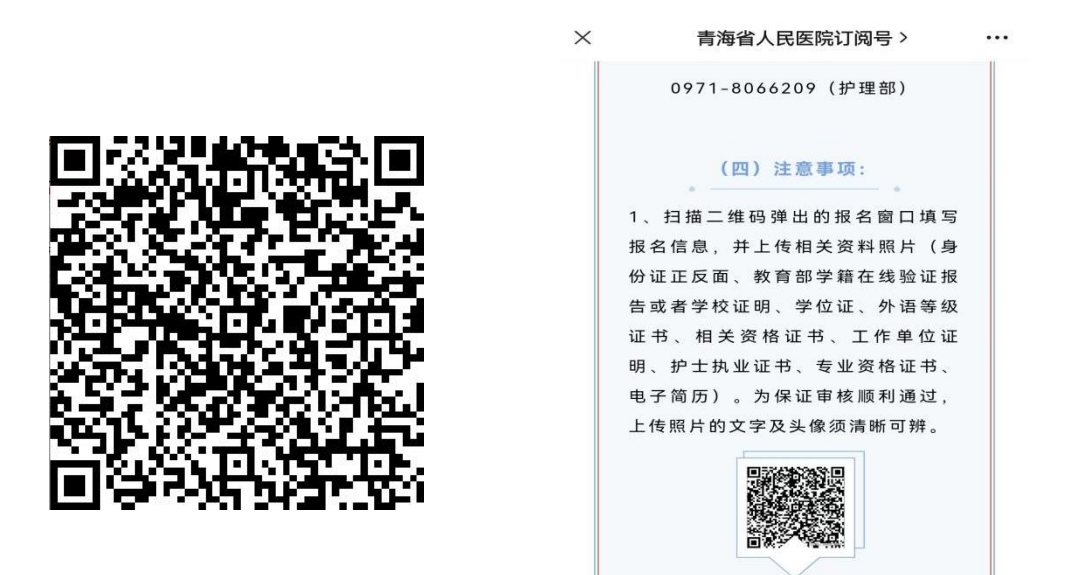

第二步,报名系统界面下拉至最后点击蓝色图标。

| 青海省人民医院2022年度编制外护理人员初<br>选报名                     |
|--------------------------------------------------|
| 姓名 *                                             |
|                                                  |
| 作生另」*                                            |
| ○ 男                                              |
| ◯女                                               |
| 年龄(应届生: 1997.5.1日之后出生)有工<br>作经验(1991.5.1日之后出生) * |
| 均以身份证为准                                          |
| 身份证号* 点击蓝色图标                                     |
|                                                  |

#### 第三步,打开界面拉至最后查看回复内容。

| < | 历史提交记录 •••              |
|---|-------------------------|
|   |                         |
|   | 教育部学籍在线验证报告或者学校证明:      |
|   | 击查看原图                   |
|   | 二级甲等以上医院护理岗位连续性工作5年以上者提 |
|   | 供工作单位开具的证明:未上传          |
|   | 学位证: 未上传                |
|   | 职称(如无可忽略):未填写           |
|   | 外语等级证书上传(如无可忽略):未上传     |
|   | 相关资格证书(如无可忽略):未上传       |
|   | 护士执业证书首页(如无可忽略):未上传     |
|   | 护士执业证书有效注册页(如无可忽略): 未上传 |
|   | 专业资格证书(如无可忽略):未上传       |
|   | 外语水平:未填写                |
|   | 外语水平证书上传: 未上传           |
|   | 有何特长: 未填写               |
|   | 获得荣誉名称1:未填写             |
|   | 获得荣誉名称1证书上传: 未上传        |
|   | 获得荣誉名称2: 未填写            |
|   | 获得荣誉名称2证书上传:未上传         |
|   | 获得荣誉名称3: 未填写            |
|   | 获得荣誉名称3证书上传:未上传         |
|   | 是否担任过学校职务:未填写           |
|   | 籍贳:青海                   |
|   | 手机号: 13639756398        |
|   | 唯──况别码:                 |
|   | 14907437                |
|   | 回复时间: 2022-05-19 16:53  |
|   | 回复内容: 您的信息不全,请补充***     |
|   |                         |

# 如需补充内容,请重新上传提交。